# Cómo crear un flujo de eventos con las API de AMP

## Contenido

Introducción Prerequisites Requirements Componentes Utilizados Antecedentes Configurar Verificación Troubleshoot

## Introducción

Este documento describe los pasos para configurar un flujo de eventos en AMP (protección frente a malware avanzado) para terminales con la herramienta Postman.

Colaboración de Nancy Pérez, Yeraldin Sánchez, Ingenieros del TAC de Cisco.

## Prerequisites

### Requirements

Cisco recomienda que tenga conocimiento sobre estos temas:

- Acceso a la consola de Cisco AMP para terminales
- Credenciales de API del portal de AMP: ID de cliente API y clave API de terceros, en este enlace puede encontrar los pasos para obtenerlos: <u>Cómo</u> generar una credencial de API desde el portal de AMP
- En este documento, se utiliza un controlador API para la herramienta Postman

### **Componentes Utilizados**

La información de este documento se basa en estas versiones de software y hardware:

- Consola de AMP para terminales, versión 5.4.20200107
- Postman versión 7.16.0
- documentación de AMP API, v1

The information in this document was created from the devices in a specific lab environment. All of the devices used in this document started with a cleared (default) configuration. Si tiene una red en vivo, asegúrese de entender el posible impacto de cualquier comando.

#### Antecedentes

## Configurar

Paso 1. En la página de inicio de Postman, seleccione **Crear una solicitud** para crear una nueva secuencia de eventos, como se muestra en la imagen.

Create New
Templates

BUILDING BLOCKS

Request

Create a basic request

Paso 2. Seleccione **POST** y pegue la URL necesaria para realizar la consulta, como se muestra en la imagen.

Para escribir su ID de cliente de API y clave de API de 3 terceros, seleccione Autorización básica.

Nombre de usuario= 3 ID de cliente de API de terceros

Contraseña= Clave API

| Launchpad                                                                       | POST https://api.amp.cisco.com/v1/● + •••                                                                               |    |
|---------------------------------------------------------------------------------|----------------------------------------------------------------------------------------------------|----|
| Untitled Request                                                                |                                                                                                    |    |
| POST v https:/                                                                  | //api.amp.cisco.com/v1/event_streams                                                                                    |    |
| Params Auth • Headers                                                           | Body Pre-req. Tests Settings Cookies Code R                                                                             | es |
| ТҮРЕ                                                                            |                                                                                                    |    |
| Basic Auth                                                                      | Preview Request                                                                                                    |    |
| The authorization header w<br>when you send the request<br>authorization        | vill be automatically generated<br>t. Learn more about                                                                  |    |
| Heads up! These parameters<br>secure while working in<br>using variables. Learn | meters hold sensitive data. To keep this data X<br>in a collaborative environment, we recommend<br>more about variables |    |
| Username                                                                        | bf2329014db6f74d1e02                                                                                                    |    |
| Password                                                                        |                                                                                                    |    |
|                                                                                 | Show Password                                                                                                    |    |

Paso 3. En la sección **Cuerpo**, seleccione **form-data. KEY** se rellena con la palabra "name", **VALUE se** rellena con el nombre de la secuencia de eventos. Asegúrese de que la fila está marcada.

| Launchpad                                 |                                      | POST https://api.amp.cisco.com/v1/ • +                                                    |          |
|-------------------------------------------|--------------------------------------|-------------------------------------------------------------------------------------------|----------|
| Untitled Reque                            | st                                   |                                                                                           |          |
| POST                                      | <ul> <li>https://api.amp.</li> </ul> | cisco.com/v1/event_streams                                                                |          |
|                                           |                                      |                                                                                           |          |
| Params Auth  form-data                    | Headers Body                         | Pre-req. Tests Settings Cookies Code                                                      | Response |
| Params Auth  form-data                    | VALUE Body                           | Pre-req. Tests Settings Cookies Code DESCRIPTION •••• Bulk Edit                           | Response |
| Params Auth<br>form-data •<br>KEY<br>name | VALUE<br>Syslog_Feed_All             | Pre-req. Tests Settings Cookies Code           DESCRIPTION         ••••         Bulk Edit | Response |

Paso 4. En este punto, puede hacer clic en el botón **Enviar** para recibir su flujo de eventos.

Nota: Límite de 5 recursos activos en cada organización

## Verificación

Use esta sección para confirmar que su configuración funciona correctamente.

Una vez que se genera el flujo de eventos, puede verificarlo con el comando GET <u>https://api.amp.cisco.com/v1/event\_streams</u> que muestra el número de secuencias de eventos creadas en la organización, como se muestra en la imagen.

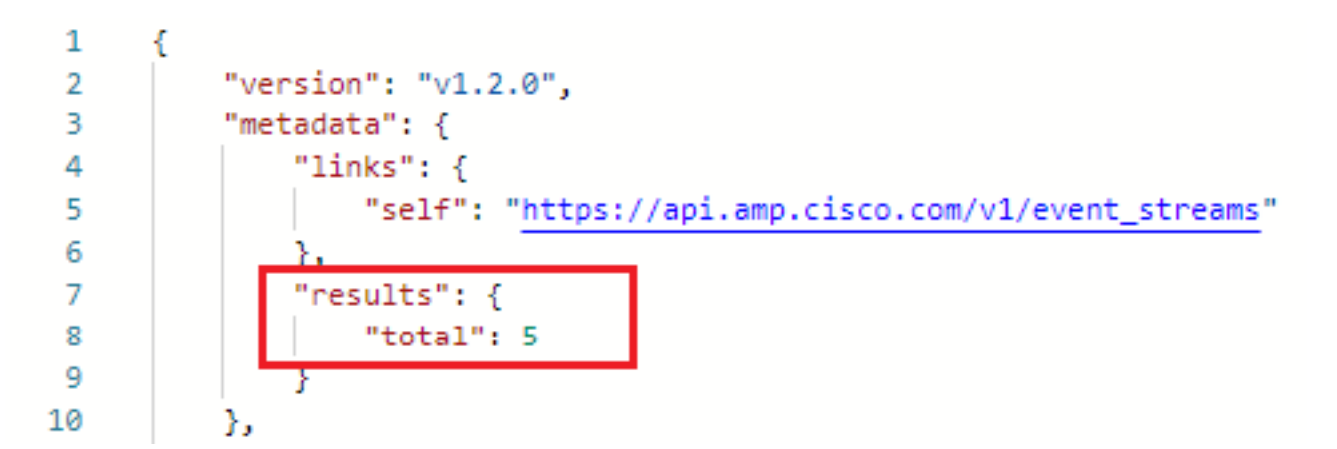

En esta sección, puede encontrar la información de la secuencia de eventos como la ID, el nombre y las credenciales de AMP

Para obtener información sobre el flujo de eventos activo, puede utilizar GET <u>https://api.amp.cisco.com/v1/event\_streams/"id</u>"

## Troubleshoot

Actualmente, no hay información específica de troubleshooting disponible para esta configuración.